# **GUIDE GUICHET WEB VIRTUO**

# CIUSSS de l'Est-de-l'Île-de-Montréal

CR-IUSMM – Centre de recherche de l'Institut universitaire en santé mentale de Montréal

20 janvier 2021

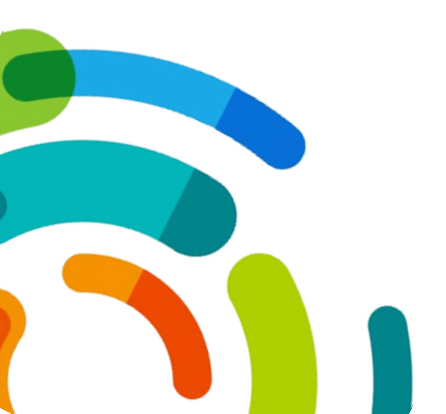

Centre intégré universitaire de santé et de services sociaux de l'Est-del'Île-de-Montréal

# PROCÉDURES POUR ACCÉDER AU GUICHET WEB VIRTUO

CR-IUSMM – Centre de recherche de l'Institut universitaire en santé mentale de Montréal

# Instructions pour utiliser le Guichet Web Virtuo

Voici toutes les informations nécessaires pour utiliser le Guichet Web Virtuo depuis n'importe quel accès internet (maison, téléphone intelligent, tablette, ordinateur, etc.). Toutes les informations pertinentes ainsi que des vidéos de formation sont disponibles sur le portail employé au lien suivant : <u>http://ciusss-estmtl.gouv.qc.ca/portail-employe/</u>.

Pour pouvoir utiliser le Guichet Web Virtuo, vous devez utiliser un des navigateurs suivants : Internet Explorer (version 11 minimum), Google Chrome, Firefox, Safari. Si vous avez des messages d'erreur en utilisant Internet Explorer, veuillez plutôt utiliser Google Chrome ou Firefox.

#### Lien du Guichet Web Virtuo :

• **IUSMM** – Institut universitaire en santé mentale de Montréal : <u>https://guichetrhweb.cemtl.rtss.qc.ca/guichetweb/</u>

Le CODE UTILISATEUR est votre numéro d'employé :

• **IUSMM** : à 6 chiffres – Ex. : 890123

Lors de votre première connexion, le **MOT DE PASSE** sera, par défaut, votre date de naissance en format année, mois, jour sans espaces :

• AAAAMMJJ

### Acceptation pour l'accès aux FEUILLETS D'IMPÔTS

La première fois que vous vous connectez au Guichet Web Virtuo, le système vous demandera si vous acceptez de recevoir vos feuillets d'impôts via le Guichet Web ou non. Veuillez noter qu'une fois que vous avez coché « J'accepte », le système ne permet pas de revenir en arrière.

| Acceptation pour l'accès aux feuillets d'                                                                                                    | impôt                               |
|----------------------------------------------------------------------------------------------------|-------------------------------------|
| Dans un souci de moderniser nos pratiques avec nos employés, le s<br>systèmes d'information RH et le service de la paie vous donnent la p<br>recevoir vos feuillets d'impôts (R1 et T4) dans le Guichet Web en for<br>électronique. Ceci présente plusieurs avantages : | ervice des<br>possibilité de<br>mat |
| <ul> <li>vous avez un accès plus rapide à vos feuillets d'impôts;</li> <li>vous avez accès aux feuillets d'impôts des années antérieures;</li> <li>vous faites un geste pour l'environnement.</li> </ul>                                                                |                                     |
| Si vous acceptez de recevoir vos feuillets d'impôts dans le Guid<br>n'imprimerons plus ceux-ci.                                                                                                    | chet Web, nous                      |
|                                                                                                    |                                     |
|                                                                                                    | ß                                   |
| ⊡J'accepte OJe refuse                                                                                                    |                                     |
|                                                                                                    | Confirmer                           |

# Ce que le Guichet Web Virtuo vous permet de faire

# 1. Réinitialiser vous-même votre mot de passe si vous l'avez oublié

-

| Bienvenue au Guichet Web<br>CEMTL - Hôpital Maisonneuve-Rosemont | Code d'utilisateur |  |
|------------------------------------------------------------------|--------------------|--|
| [\$]                                                             | Courriel personnel |  |
| Besoin d'assistance ?                                            |                    |  |
| A Mot de passe                                                   | Date de naissance  |  |
| Mot de passe oublié ?                                            | aaaa-mm-ij 🗰       |  |
| J'utilise un ordinateur public                                   |                    |  |
| So connector                                                     |                    |  |

## 2. Modifier votre mot de passe existant

| X<br>☆☆ ŵ                     | Préférences Horaire de l'employé Mode d'affichage du calendrier Mois |
|-------------------------------|----------------------------------------------------------------------|
| AAAAA, DOSSIER BIDON (032427) |                                                                      |
| Préférences                   | Affichages de postes                                                 |
| 🔦 Modifier mon mot de passe 🗈 | Filtres par défaut                                                   |
|                               | Mes titres d'emploi                                                  |
| Profil de sécurité            |                                                                      |
| Se déconnecter                | Modifier le mot de passe                                             |
|                               | Ancien mot de passe                                                  |
|                               |                                                                      |
|                               | Nouveau mot de passe                                                 |
|                               |                                                                      |
|                               | Confirmer le nouveau mot de passe                                    |
|                               |                                                                      |

3. Consulter et modifier vos informations personnelles (moyens de communication, adresse, etc.)

| Mon dossier    | Gestion de temps | Relevés  | Affichages de postes   | Messages                                                               | Aide | Se déconnecter |  |  |
|----------------|------------------|----------|------------------------|------------------------------------------------------------------------|------|----------------|--|--|
| Renseigneme    | ents personnels  | (hr)     |                        |                                                                        |      |                |  |  |
| État des band  | ques et congés   | <u> </u> |                        |                                                                        |      |                |  |  |
| Autres rensei  | gnements         |          | monisation des système | monisation des systèmes administratifs, dorénavant les numéros d'unité |      |                |  |  |
| Profil de form | ation            |          |                        |                                                                        |      |                |  |  |

| Téléphone | Adresse postale  | Adresse courriel |             |
|-----------|------------------|------------------|-------------|
| Téléphon  | es actuels       |                  |             |
| Priorité  | Description      |                  | Numéro      |
| 1         | Cellulaire       |                  | (65) 25.103 |
|           | Télé-avertisseur |                  |             |
|           | Urgence          |                  |             |
|           | Autre            |                  |             |
|           | N/A              |                  |             |
|           | Résidence        |                  |             |
|           | Télécopieur      |                  |             |
|           | Travail          |                  |             |

Modifier

## 4. Consulter, valider et modifier votre feuille de temps

| N | lon dossier | Gestion de temps    | Relevés | Affichages de po | ostes  | Messages         | Aide    | Se déconnecter            |
|---|-------------|---------------------|---------|------------------|--------|------------------|---------|---------------------------|
| 1 | Calendrier  | Horaire de l'employ | yé      |                  |        |                  |         |                           |
| ſ |             | Horaire de départe  | ment    |                  |        |                  |         |                           |
|   | Actualisé l | Feuille de temps    | (hr)    |                  | stèmes | s administratifs | dorénav | vant les numéros d'unités |

→ VALIDER votre feuille de temps : Vous pouvez cliquer sur « Valider tous » ou bien valider les journées une à une en cochant la case de la colonne « Validé ».

| (      | 1 Co | urante     | >   | Paie 1 | 1 - 2017-0 | )4-30 au 2017-05- | 13 🔻             |                |               |      |        |      |       |        |          |
|--------|------|------------|-----|--------|------------|-------------------|------------------|----------------|---------------|------|--------|------|-------|--------|----------|
| Feuill | e de | temps      | So  | nmaire | s Dét      | ail des banques   | Autres renseigne | ments          | Messa         | ge   |        |      |       |        |          |
| Actio  | ns   |            | Sem | Jour   | Date       | Transaction       | Hres<br>entrée   | Hres<br>sortie | Hres<br>repas | Hres | Hres/J | Туре | Corr. | Validé | Approuvé |
| 6      | Û    | <b>Ø</b> - | 1   | dim.   | 30 avr.    |                   |                  |                |               |      |        |      |       |        |          |
| C      | Û    | <b>Q</b> - | 1   | lun.   | 01 mai     | Jour              | 08:00            | 16:00          | 01:00         | 7,00 |        | Rég  |       |        |          |
| ľ      | Û    | <b>Q</b> - | 1   | mar.   | 02 mai     | Jour              | 08:00            | 16:00          | 01:00         | 7,00 |        | Rég  |       |        |          |
| ľ      | Û    | <b>Q</b> - | 1   | mer.   | 03 mai     | Jour              | 08:00            | 16:00          | 01:00         | 7,00 |        | Rég  |       |        |          |
| 6      | Û    | <b>Ø</b> • | 1   | jeu.   | 04 mai     | Jour              | 08:00            | 16:00          | 01:00         | 7,00 |        | Rég  |       |        |          |
| 6      | Û    | <b>Ø</b> - | 1   | ven.   | 05 mai     | Jour              | 08:00            | 16:00          | 01:00         | 7,00 |        | Rég  |       |        |          |
| 6      | Û    | <b>Ø</b> - | 1   | sam.   | 06 mai     |                   |                  |                |               |      |        |      |       |        |          |
| 6      | Û    | ۰.         | 2   | dim.   | 07 mai     |                   |                  |                |               |      |        |      |       |        |          |
|        | ŵ    | <b>Q</b> • | 2   | lun.   | 08 mai     |                   |                  |                |               |      |        |      |       |        |          |

🖒 Valider tous

### $\rightarrow$ MODIFIER votre feuille de temps ou une transaction horaire existante :

- Cliquer sur le bouton « Modifier » (petit crayon) dans la colonne « Actions »
- Dans la fenêtre qui s'affiche, vous devez vous assurer que tous les champs sont bien remplis
- Lorsque vous inscrivez votre code horaire, assurez-vous d'inscrire le nom du code horaire au complet et de sélectionner dans la liste déroulante le code horaire approprié
  - o La DATE : Est celle que vous avez sélectionnée
  - Le CODE HORAIRE :
    - Jour (J) Présence
    - Télétravail Régulier (TLTR) Présence
    - Recherche Maladie (RM) Absence
    - Vacances (V) Absence
  - Le QUART DE TRAVAIL : Choisir « Jour(J) »
  - Le POSTE : Est déjà indiqué
  - Le DÉPARTEMENT : Est déjà indiqué
  - o Le TITRE D'EMPLOI : Est déjà Indiqué
  - Nb heures : Indique le nombre d'heures effectuées dans la journée
    - Entrée : Inscrire l'heure de début (ex. : 08 :00)
    - Sortie : Inscrire l'heure de fin (ex. : 16 :00)
    - Repas : Inscrire l'heure de repas, le cas échéant (ex. : 01 :00)
- Puis cliquez sur « Sauvegarder »

| Feuille de temps | Filt | res  | Sommaires Détail des banq |     | Détail des banques | Autres         | Mess           |               |      |
|------------------|------|------|---------------------------|-----|--------------------|----------------|----------------|---------------|------|
| Actions          | Sem  | Jour | Date                      | Tra | ansaction          | Hres<br>entrée | Hres<br>sortie | Hres<br>repas | Hres |
| Modifier         | 1    | dim. | 30 avr.                   |     |                    |                |                |               |      |
| <b>Ø</b> 🛍 🌣 -   | 1    | lun. | 01 mai                    | Jou | Ir                 | 08:00          | 16:00          | 01:00         | 7,00 |
| <b>₫</b> • -     | 1    | mar. | 02 mai                    | Jou | Ir                 | 08:00          | 16:00          | 01:00         | 7,00 |
| ☞ 🛍 🗢 -          | 1    | mer. | 03 mai                    | Jou | ır                 | 08:00          | 16:00          | 01:00         | 7,00 |

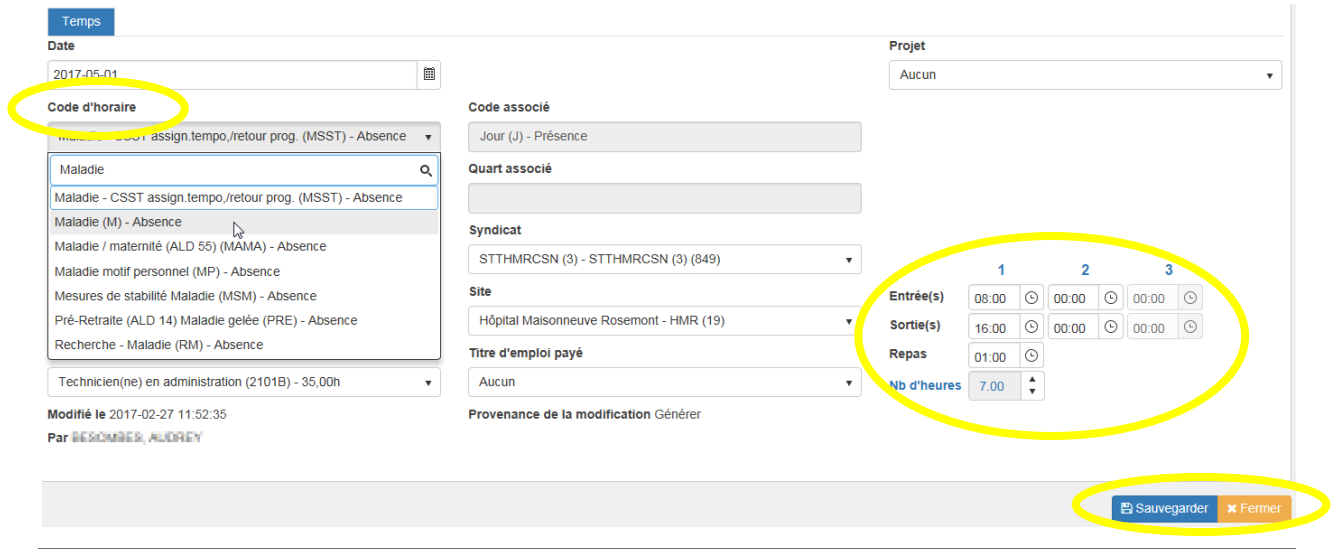

#### $\rightarrow$ AJOUTER une transaction horaire :

- Cliquer sur le bouton « Insérer » (petit engrenage) dans la colonne « Actions »
- Dans la fenêtre qui s'affiche, vous devez vous assurer que tous les champs sont bien remplis puis entrer les heures d'entrée et de sortie
- Lorsque vous inscrivez votre code horaire, assurez-vous d'inscrire le nom du code horaire au complet et de sélectionner dans la liste déroulante le code horaire approprié
  - La DATE : Est celle que vous avez sélectionnée
  - Le CODE HORAIRE :
    - Jour (J) Présence
    - Télétravail Régulier (TLTR) Présence
    - Recherche Maladie (RM) Absence
    - Vacances (V) Absence
  - Le QUART DE TRAVAIL : Choisir « Jour(J) »
  - Le POSTE : Est déjà indiqué
  - Le DÉPARTEMENT : Est déjà indiqué
  - Le TITRE D'EMPLOI : Est déjà Indiqué
  - o Nb heures : Indique le nombre d'heures effectuées dans la journée
    - Entrée : Inscrire l'heure de début (ex. : 08 :00)
    - Sortie : Inscrire l'heure de fin (ex. : 16 :00)
    - Repas : Inscrire l'heure de repas, le cas échéant (ex. : 01 :00)
- Puis cliquez sur « Sauvegarder »

| Feuille de temps |    | Filt        | res      | Sommaires Détail des banques |         | Autres | renseigr  | Message        |                |               |      |        |
|------------------|----|-------------|----------|------------------------------|---------|--------|-----------|----------------|----------------|---------------|------|--------|
| Actio            | ns |             | Sem      | Jour                         | Date    | Tra    | insaction | Hres<br>entrée | Hres<br>sortie | Hres<br>repas | Hres | Hres/J |
|                  | Û  | Q +         | 1        | dim.                         | 30 avr. |        |           |                |                |               |      |        |
|                  | Û  | 🔒 In        | sérer    |                              | داس     | Jou    | ır        | 08:00          | 16:00          | 01:00         | 7,00 |        |
|                  | Û  | IA C        | nnuler u | ın chang                     | jement  | Jou    | Ir        | 08:00          | 16:00          | 01:00         | 7,00 |        |
|                  | ŵ  | <b>\$</b> - | 1        | mer.                         | 03 mai  | Jou    | ır        | 08:00          | 16:00          | 01:00         | 7,00 |        |

| Date                                                           |                                                      | Projet               |
|----------------------------------------------------------------|------------------------------------------------------|----------------------|
| 2017-04-30                                                     |                                                      | Aucun                |
| code d'horaire <b>#</b> Requis                                 | Code associé                                         |                      |
| Ţ                                                              |                                                      |                      |
| Quart 🗰 Requis                                                 | Quart associé                                        |                      |
| ·                                                              |                                                      |                      |
| Poste                                                          | Syndicat                                             |                      |
| Technicien(ne) en administration (Poste : 006862)              | STTHMRCSN (3) - STTHMRCSN (3) (849)                  | •                    |
| Département                                                    | Site                                                 |                      |
| PMO, dotation, rémunération et avantages sociaux (7303205) 🔹 🔻 | Hôpital Maisonneuve Rosemont - HMR (19)              | ▼ Nb d'heures 0.00 ♣ |
| ître d'emploi                                                  | Titre d'emploi payé                                  |                      |
| Technicien(ne) en administration (2101B) - 35,00h 🔹            | Aucun                                                | •                    |
| Nodifié le                                                     | Provenance de la modification Ajout feuille de temps |                      |
| Par                                                            |                                                      |                      |

## $\rightarrow$ SUPPRIMER une transaction horaire :

• Cliquer sur le bouton « Supprimer » (petite corbeille) dans la colonne « Actions »

| Feuille de temps |         | Filt        | res | Sommaires Détail des banques |         | Autres      | renseigr | Message        |                |               |      |        |
|------------------|---------|-------------|-----|------------------------------|---------|-------------|----------|----------------|----------------|---------------|------|--------|
| Acti             | Actions |             | Sem | Jour                         | Date    | Transaction |          | Hres<br>entrée | Hres<br>sortie | Hres<br>repas | Hres | Hres/J |
| Ø                | Û       | Supprin     | ner | dim.                         | 30 avr. |             |          |                |                |               |      |        |
|                  | Û       | <b>\$</b> - | 1   | lun.                         | 01 mai  | Jou         | Ir       | 08:00          | 16:00          | 01:00         | 7,00 |        |
|                  | Ē       | <b>*</b> -  | 1   | mar.                         | 02 mai  | Jou         | Ir       | 08:00          | 16:00          | 01:00         | 7,00 |        |
|                  | Ê       | <b>₫</b> -  | 1   | mer.                         | 03 mai  | Jou         | ır       | 08:00          | 16:00          | 01:00         | 7,00 |        |

# 5. Consulter vos relevés de paie et vos feuilles d'impôts

• Cliquez sur le bouton « Télécharger » dans la colonne « Actions »

| N | Mon dossier | Gestion de | e temps | Relevés   | Affichages de poste | es Messages | Aide | Se déconnecter |
|---|-------------|------------|---------|-----------|---------------------|-------------|------|----------------|
|   | Calendrier  | Liste      | ]       | Relevés   | de paie             |             |      |                |
| I |             |            |         | Feuillets | d'impôt             |             |      |                |

Relevés de paie

| Actions | No de paie | Période                  | Émise le   |
|---------|------------|--------------------------|------------|
| Te      | élécharger |                          |            |
| Q 🛓     | 9          | 2017-04-02 au 2017-04-15 | 2017-04-27 |
| Q 🛓     | 8          | 2017-03-19 au 2017-04-01 | 2017-04-13 |

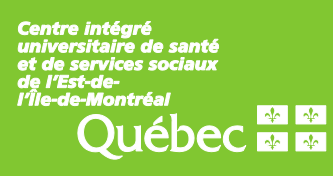